# Ao entrar no site da SATE (<u>http://www.sate.uece.br/</u>) e clicar na inscrição

(http://www.sate.uece.br/lista-de-noticias/325-chamada-pub-04-sate-funece) abrirá o

## formulário abaixo

| Informe seu endereço :                                                                            | eletránico                                                                                                    |               |                       |                           |  |  |
|---------------------------------------------------------------------------------------------------|----------------------------------------------------------------------------------------------------|---------------|-----------------------|---------------------------|--|--|
|                                                                                                   | Formação                                                                                                    |               |                       |                           |  |  |
| Escolaridade                                                                                      |                                                                                                    |               |                       |                           |  |  |
|                                                                                                   |                                                                                                    | Área          | Instituição           | Ano de Conclusão          |  |  |
|                                                                                                   | Técnico                                                                                                    |               |                       |                           |  |  |
|                                                                                                   | Graduação                                                                                                    |               |                       |                           |  |  |
|                                                                                                   | Especialização                                                                                                    |               |                       | ] []                      |  |  |
|                                                                                                   | Mestrado                                                                                                    |               |                       |                           |  |  |
|                                                                                                   | Doutorado                                                                                                    |               |                       | 1                         |  |  |
|                                                                                                   |                                                                                                    |               |                       |                           |  |  |
| Profissão                                                                                         |                                                                                                    |               |                       |                           |  |  |
|                                                                                                   |                                                                                                    |               |                       |                           |  |  |
|                                                                                                   |                                                                                                    |               |                       |                           |  |  |
|                                                                                                   |                                                                                                    |               |                       |                           |  |  |
|                                                                                                   |                                                                                                    |               |                       |                           |  |  |
| Cursos de Extensão e Co                                                                           | Complementares                                                                                                    |               |                       |                           |  |  |
| Cursos de Extensão e Co                                                                           | omplementares                                                                                                    | Nome do Curso | Instituição promotora | Duração em horas<br>aula  |  |  |
| Cursos de Extensão e Co                                                                           | Curso 01                                                                                                    | Nome do Curso | Instituição promotora | Duração em horas<br>aula  |  |  |
| Cursos de Extensão e Co                                                                           | Curso 01<br>Curso 02                                                                                                    | Nome do Curso | Instituição promotora | Duração em horas<br>aula  |  |  |
| Cursos de Extensão e Co                                                                           | Curso 01 Curso 01 Curso 01 Curso 03                                                                                                    | Nome do Curso | Instituição promotore | Duração em horas<br>aula  |  |  |
| Cursos de Extensão e C                                                                            | Curso 01 Curso 01 Curso 01 Curso 03 Curso 03 Curso 04 Curso 04                                                                                                    | Nome do Curso | Instituição promotora | Duração em horas<br>aula  |  |  |
| Cursos de Extensilo e C                                                                           | Curso 01 Curso 01 Curso 01 Curso 01 Curso 03 Curso 03 Curso 03 Curso 03 Curso 04 Curso 05 Curso 05 Cur                                                                                                    | Nome do Curso | Instituição promotora | Durscilo en horas<br>aula |  |  |
| Cursos de Extensióo e Co                                                                          | Curreo 01 Curreo 01 Curreo 01 Curreo 02 Curreo 03 Curreo 04 Curreo 04 Curreo 04 Curreo 04 Curreo 05 Curreo 05 Curreo                                                                                                    | Nome do Curso | Instituição promotore | Duração em horas<br>auto  |  |  |
| Carsos de Extensilo e Co                                                                          | Complementares<br>Curso 01<br>Curso 02<br>Curso 03<br>Curso 04<br>Curso 05                                                                                                    | Nome do Curso | Instituição promotore | Duração em horas          |  |  |
| Carsos de Extensito e Ca<br>Selecione o Carso<br>Escolha um des seguin                            | Curso 01 Curso 02 Curso 03 Curso 03 Curso 03 Curso 03 Curso 03 Curso 05 Curso 05 Cur                                                                                                    | Nome do Curso | Instituição promotora | Duração em horas<br>auto  |  |  |
| Carsos de Extensito e Ca<br>* Selecione o Carso<br>Escolha uma das seguir<br>Par Inor, selecione. | Curso 01<br>Curso 02<br>Curso 03<br>Curso 04<br>Curso 04<br>Cur | Nome do Curso | Instituição promotora | Duração em horas<br>auto  |  |  |

## Todos os campos marcados com \* (asterisco vermelho) são obrigatórios!

## No final da página há um botão ENVIAR

|                                                                                | Curso  |                               |
|--------------------------------------------------------------------------------|--------|-------------------------------|
| <ul> <li>Selecione o Curso<br/>Escolha uma das seguintes respostas:</li> </ul> |        |                               |
| Por favor, selecione                                                           |        |                               |
|                                                                                | Enviar | (Sair e limpar questionário.) |
|                                                                                |        |                               |
|                                                                                |        |                               |
|                                                                                |        |                               |
|                                                                                |        |                               |
|                                                                                |        |                               |
|                                                                                |        |                               |
|                                                                                |        |                               |
|                                                                                | Enviar |                               |
|                                                                                |        |                               |
|                                                                                |        |                               |
|                                                                                |        |                               |

Após clicar em ENVIAR, deverá aparecer a seguinte TELA:

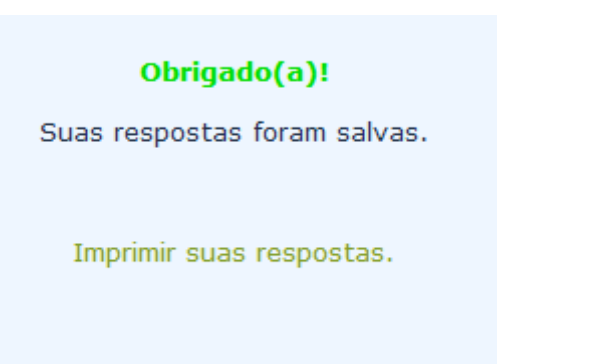

## Você deverá então clicar em "Imprimir suas respostas"

#### Aparecerá então a tela com todas suas respostas:

#### Exportar para PDF Nome do questionário (ID): Chamada Pública Nº 04 - SATE/FUNECE (74139)

| Data de envio submitdate                                            | 2012-08-28 13:13:10                               |
|---------------------------------------------------------------------|---------------------------------------------------|
| Endereço IP                                                         | 177.42.170.251                                    |
|                                                                     |                                                   |
| Dados de Identificação                                              |                                                   |
| Nome completo:                                                      | TESTE                                             |
| CPF:                                                                | 11111111                                          |
| Data de Nascimento:                                                 | 02.12.2000                                        |
| Local de Nascimento                                                 |                                                   |
| Cidade                                                              | TESTE                                             |
| Estado                                                              | TESTE                                             |
| Endereço Residencial                                                | TESTE                                             |
| Complemento                                                         | TESTE                                             |
| Número                                                              | 12345                                             |
| CEP                                                                 | 123456                                            |
| Bairro                                                              | TESTE                                             |
| Cidade e Estado                                                     |                                                   |
| Cidade                                                              | TESTE                                             |
| Estado                                                              | TESTE                                             |
| lá possui conta de usuário no Ambiente Moodle da SATE(Antiga SEaD)? | Não, pupea utilizai a Ambianta Maadla da SATE [2] |

ossui conta de usuário no Ambiente Moodle da SATE (Antiga SEaD)? Não, nunca utilizei o Ambiente Moodle da SATE [2]

Etc...

## Você deverá então clicar no botão acima: "Exportar para PDF"

O arquivo PDF será salvo no seu computador e será um dos arquivos importantes para comprovar sua inscrição. Lembre-se que para esta chamada, para a inscrição ser confirmada será necessário efetuar o pagamento da taxa conforme edital.